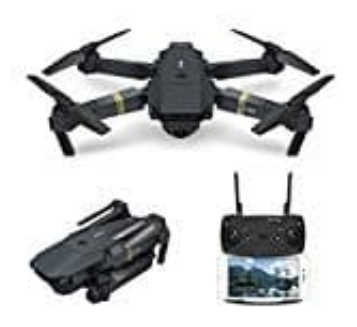

Pocket Drohne E58 (DroneX Pro)

## Drohne mit Smartphone verbinden

Um die Drohne E58 bzw. Drone X PRO mit einem Smartphone verbinden zu können, müsst ihr zuerst die App downloaden. Diese ist kostenlos und heißt **JY UFO**.

Hier die Links zur App: **Für Android** ? Download App **Für iOS** ? Download App

> 1. Öffnet die WiFi Verbindungseinstellungen eures Smartphones und wählt **WiFiUFO** - **###** als Verbindung aus (die Bezeichnung kann auch anders lauten. Einige User haben festgestellt, dass sich die Bezeichnungen unterscheiden). Nach erfolgreichem Verbindungsaufbau schließt die Einstellungen wieder.

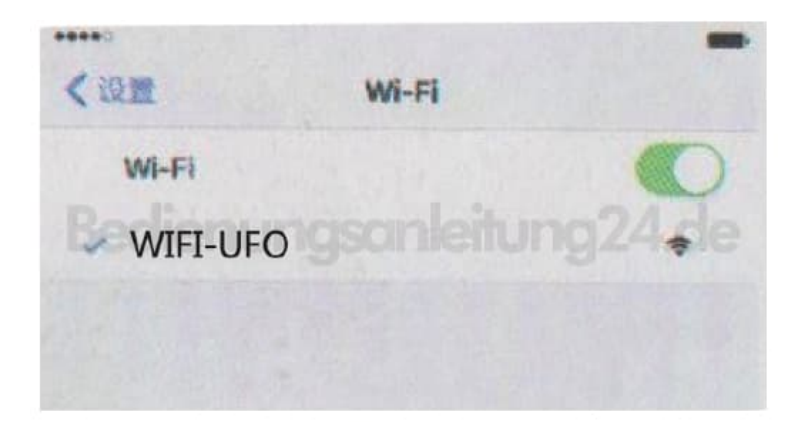

- Öffnet nun die App und tippt zuerst auf das Zahnrad-Symbol. Aktiviert die Kamera, indem ihr den Regler bei Preview 720P aktiviert. Geht mit dem Pfeil oben zurück zum Startbildschirm der App und tippt jetzt auf PLAY / START, um zum Steuerinterface zu gelangen.
- 3. Ist die Verbindung erfolgreich, seht ihr nun das Kamerabild der Drohne auf eurem Smartphone.
- Macht euch mit der App vertraut. Hier könnt ihr nachlesen, was die einzelnen Steuerelemente und Symbole bedeuten: <u>Beschreibung</u> <u>Steuerelemente</u>.